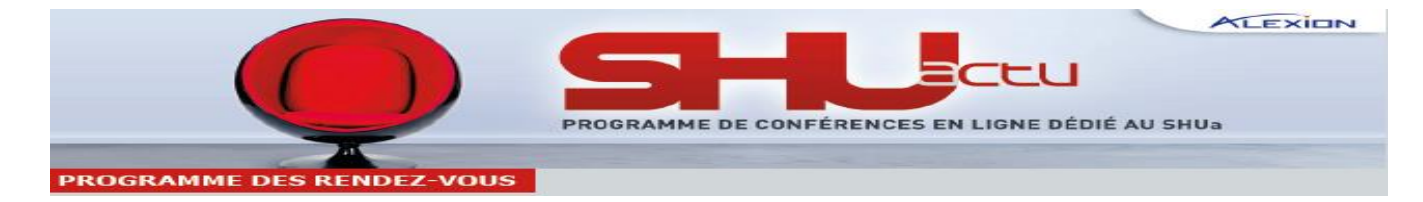

## Comment s'inscrire aux Web-conférences ?

1. Rendez-vous sur le site http://www.yuca.tv/fr/shua

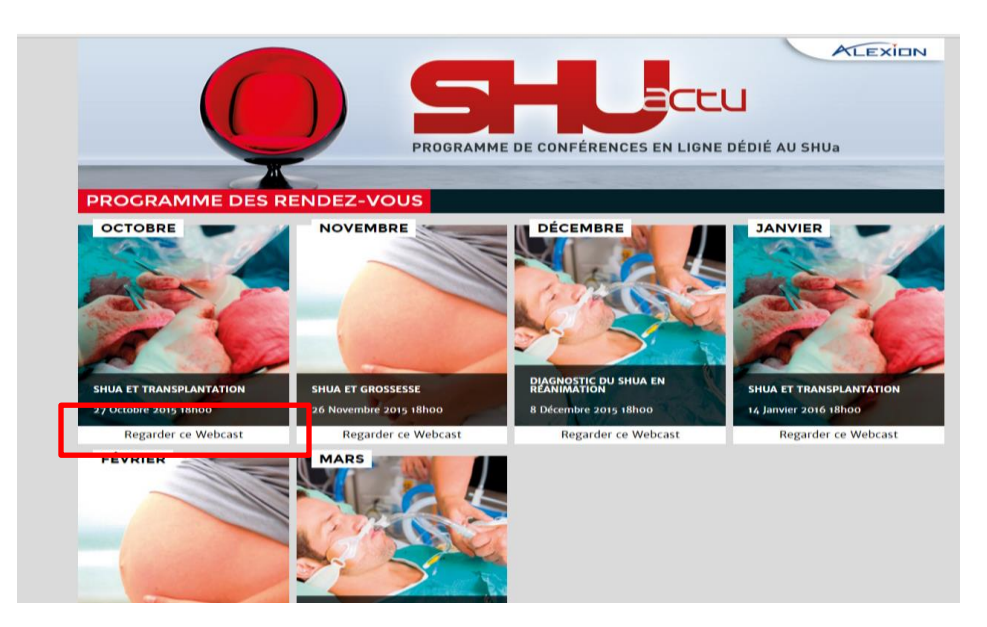

- 2. Sélectionner la web conférence qui vous intéresse en cliquant sur « Regarder ce webcast » Exemple : « SHUa et transplantation » le 27 Octobre 2015 à 18h
- 3. Inscrivez-vous en cliquant sur « Inscription »...

|   | · · · · · · · · · · · · · · · · · · ·           |                                                                                                    |                              |    |  |  |
|---|-------------------------------------------------|----------------------------------------------------------------------------------------------------|------------------------------|----|--|--|
| C |                                                 | SH-LL<br>PROGRAMME DE CONFÉRENCES                                                                                                    | CCU<br>EN LIGNE DÉDIÉ AU SHI | Ja |  |  |
|   |                                                 | and the second second se |                              |    |  |  |
|   | SHUA ET TRANSPLANTAT                            | ION                                                                                                    |                              |    |  |  |
|   |                                                 |                                                                                                    |                              |    |  |  |
|   | CE WEBCAST EST PRIVÉ, VEUILLEZ VOUS IDENTIFIER. |                                                                                                    |                              |    |  |  |
|   | • I Identifiant                                 |                                                                                                    |                              |    |  |  |
|   | Mot de passe                                    |                                                                                                    |                              |    |  |  |
|   | Login                                           |                                                                                                    |                              |    |  |  |
|   |                                                 |                                                                                                    |                              |    |  |  |
|   | Mot de passe oublié                             |                                                                                                    | Inscription                  |    |  |  |

4. Et créer vos « identifiant et mot de passe » (\* =donnée obligatoire)
Il faut créer des identifiants différents pour chaque web-conf qui vous intéresse

| ~ | SHUA ET TRANS                         | PLANTATION                   | 1 |
|---|---------------------------------------|------------------------------|---|
|   | ▶                                     |                              |   |
| _ | CE WEBCAST EST PE                     | NVÉ, VEUILLEZ VOUS INSCRIRE. |   |
|   | ldentifiant*                          |                              |   |
|   | A Mot de passe*                       |                              |   |
|   | $\square$   Mot de passe (validation) |                              |   |
|   | Email*                                | <b>A</b>                     |   |
|   | A Nom*                                |                              |   |
|   | Prénom*                               |                              |   |
|   | Société                               |                              |   |
|   | <b>Téléphone</b>                      |                              |   |
|   |                                       |                              |   |
|   |                                       | Inscription                  |   |

5. Après avoir créé vos identifiants, vous accédez à la **plateforme de visionnage** 

| r<br>GO SH<br>PROGRAMME DE CONFÉRE        | ALEXION<br>ENCES EN LIGNE DÉDIÉ AU SHUa                      |
|-------------------------------------------|--------------------------------------------------------------|
| Se déconnecter SHUA ET TRANSPLANTATION    | E                                                            |
| EN DIRECT DANS 36 JOURS ET 4 AJOUTER À 27 | PROGRAMME DE CONFÉRENCES<br>EN LIONE DÉDIÉ AU SHUA           |
|                                           | SHUa et<br>transplantation                                   |
| > 00:00 ut 🗆                              | Dr Moglie LE QUINTREC, Montpellier<br>Pr Eric RONDEAU, Paris |

## 6. Test technique

Cliquez sur la zone de gauche<sup>1</sup>: vous devez alors **voir et entendre** la chaine TV5 monde ! Si tel n'était pas le cas, merci de contacter l' IT de l'hôpital et de demander l'ouverture du **port 80**. Le Jour J, vous verrez dans cette zone les experts en direct depuis le plateau de diffusion

- 7. Le JOUR J répéter les étapes :
  - Rendez-vous sur le site <u>http://www.yuca.tv/fr/shua</u> puis cliquez sur votre web-conf
  - Entrer sur votre identifiants et mot de passe et cliquez sur « Login »
  - Sur le site de visionnage cliquez sur la zone de gauche pour accéder en direct au plateau des experts et posez vos questions !!

## §§§ TRES BONNE WEB CONFERENCE §§§

## A conserver :

| Web conférence sélectionnée : |  |
|-------------------------------|--|
| Date :                        |  |
| Votre Identifiant :           |  |
| Votre Mot de Passe :          |  |